# UDS Guideline for Students

Rev.3

Date: 17 Feb 2022

Revised by TS stream

#### 1. Introduction

- UDS is the software platform which allows students to remote access the computers of Industrial Centre.
- Therefore students can use various software like Powerlogic, Solidworks, regardless of the student's own PC capability. All you need is a stable internet connection.
  Remote screen in Browserl

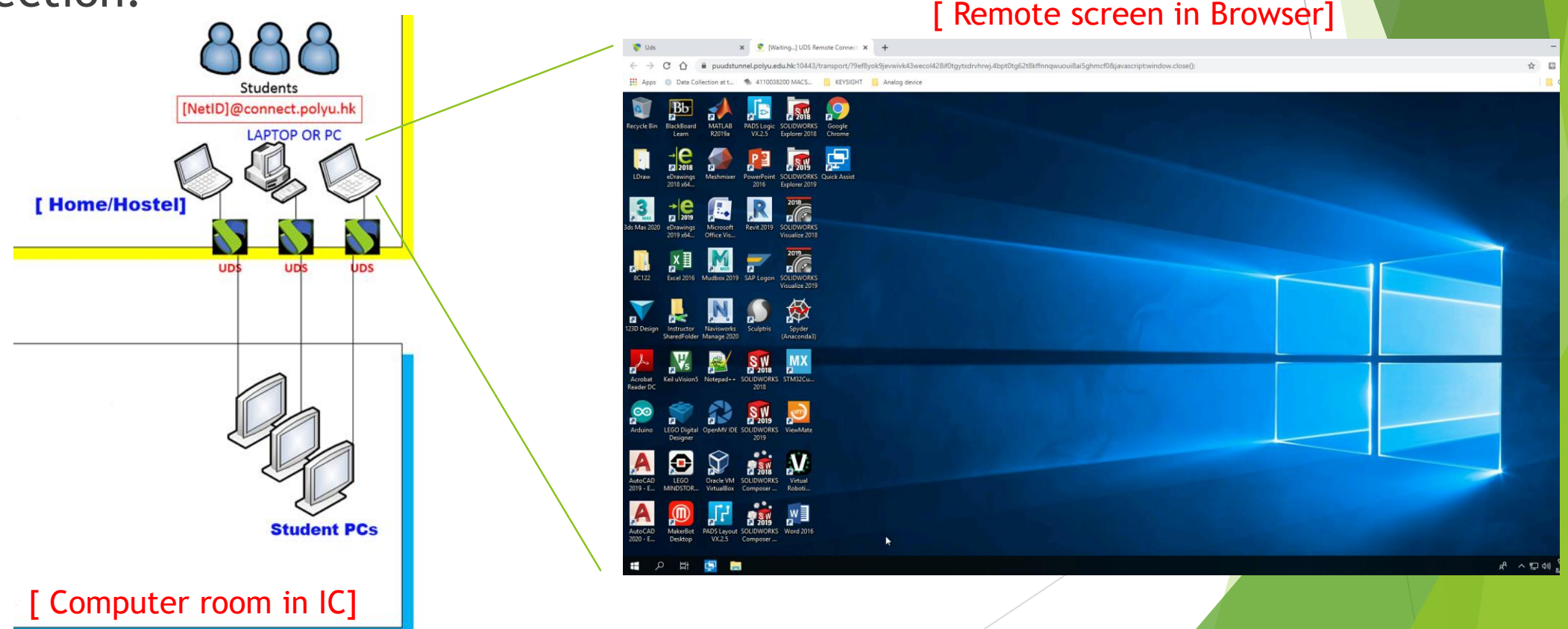

## 2. Things to prepare

#### Computer with a Mouse:

Get a computer with a traditional mouse (Left, right buttons and scrolling knob). This kind of mouse is necessary for many software like Solidworks, Powerlogic, etc. Special mouses like gaming mouse are not recommended.

#### A Good & Stable Network

Please make sure your computer is connected to a good and stable network. If possible, use LAN connection.

#### Close all unused software

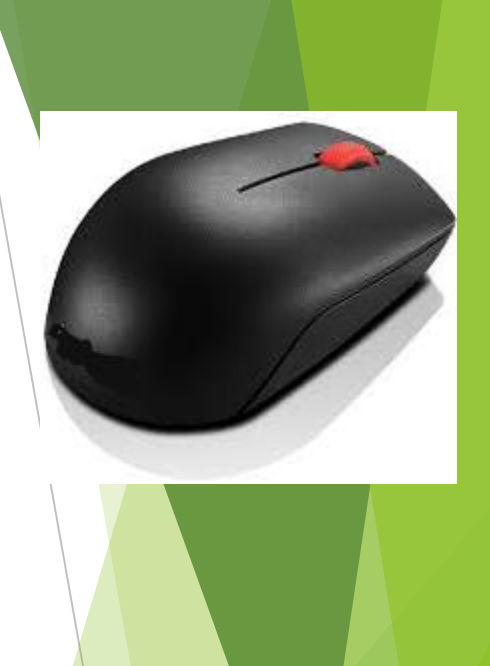

### 3. Getting Started

Step1- Enter the link in CHROME browser : <u>https://puuds.polyu.edu.hk/uds/page/login</u>

Note: if you connect overseas, please install VPN and setup VPN connection before access to UDS.

https://www.polyu.edu.hk/its/faq/index\_detail.php?id=62

Step2- The following login page will be shown. Please enter your mail account <NetID>@connect.polyu.hk (must be in lower case) and then your password.

| ← → C                                                                                |                                                                   |                                        |                                     | 1                        | 아 ★ 🙃 🗯 🖽 🄇              |
|--------------------------------------------------------------------------------------|-------------------------------------------------------------------|----------------------------------------|-------------------------------------|--------------------------|--------------------------|
| 👖 Apps 🚸 The Hong Kong Pol 🚸 Home-Webmail 🚸 PolyU Library 🚸 PolyU HRO 🗊 EiA-Calendar | 🗉 HR CHRIS 🧞 EDC 🔟 Blackboard Learn 🔇 https://ig                  | os.ic.polyu <mark> </mark> Yahoo雅虎香港 🧲 | 🕨 Files - OneDrive 🛛 🔚 TaskLogger 📢 | 🕽 Hang Seng Bank Li      | » Other bookmar          |
| 🚸 uds                                                                                |                                                                   |                                        | 生 UDS Client                        | i About English 🗸        | yk000chan@polyu.edu.hk 👻 |
|                                                                                      | THE HONG KONG<br>POLYTECHNIC UN<br>香港理工大學<br>PolyU Desktop Sharin | IIVERSITY                              |                                     |                          |                          |
|                                                                                      | , ,                                                               | -                                      |                                     |                          |                          |
|                                                                                      | Username *<br>1234567@connect.polyu.hk                            | Enter you<br>(xxxxxxx                  | ır <u>email add</u><br>x@connect.   | <u>ress</u><br>polyu.hk) |                          |
|                                                                                      | Password                                                          | Your pass                              | word                                |                          |                          |
|                                                                                      | Authenticator<br>PolyU Students & Staff                           | ·                                      |                                     |                          |                          |
|                                                                                      | Login                                                             |                                        |                                     |                          |                          |

# 3. Getting Started (cont'd)

Step3- After successful login, please select the right room for the IC computer

| access. |             |             |                         | 🛃 UDS Client | i About | English 👻 | • |
|---------|-------------|-------------|-------------------------|--------------|---------|-----------|---|
|         |             |             | IC Computing Facilities |              |         |           | ~ |
|         |             | <b>æ</b> ∖⁼ |                         |              |         |           |   |
|         | <b>*</b> 82 | <b>XXX</b>  |                         |              |         |           |   |
|         | Room W502A  | Room W502G  |                         |              |         |           |   |
|         |             |             |                         |              |         |           |   |
|         |             |             |                         |              |         |           |   |
|         |             |             |                         |              |         |           |   |

Step4- After selecting the room, your browser will show the desktop of the remote PC.
Now you can use the PC remotely!

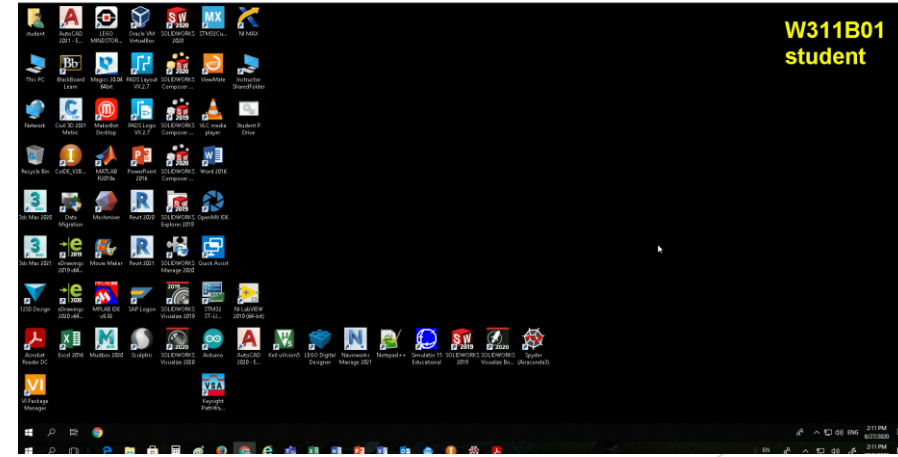

#### 4. Things to Remember

Save your work regularly in P drive.

Please use your own network drive P: to save your work by clicking this shortcut. Then enter your ID number and net-password.

Do NOT use local drive. Otherwise, you may loses your work!

Always Sign Out after use

Always "Sign out" in Windows toolbar before you leave by clicking the account icon. **DO NOT SHUT DOWN!** 

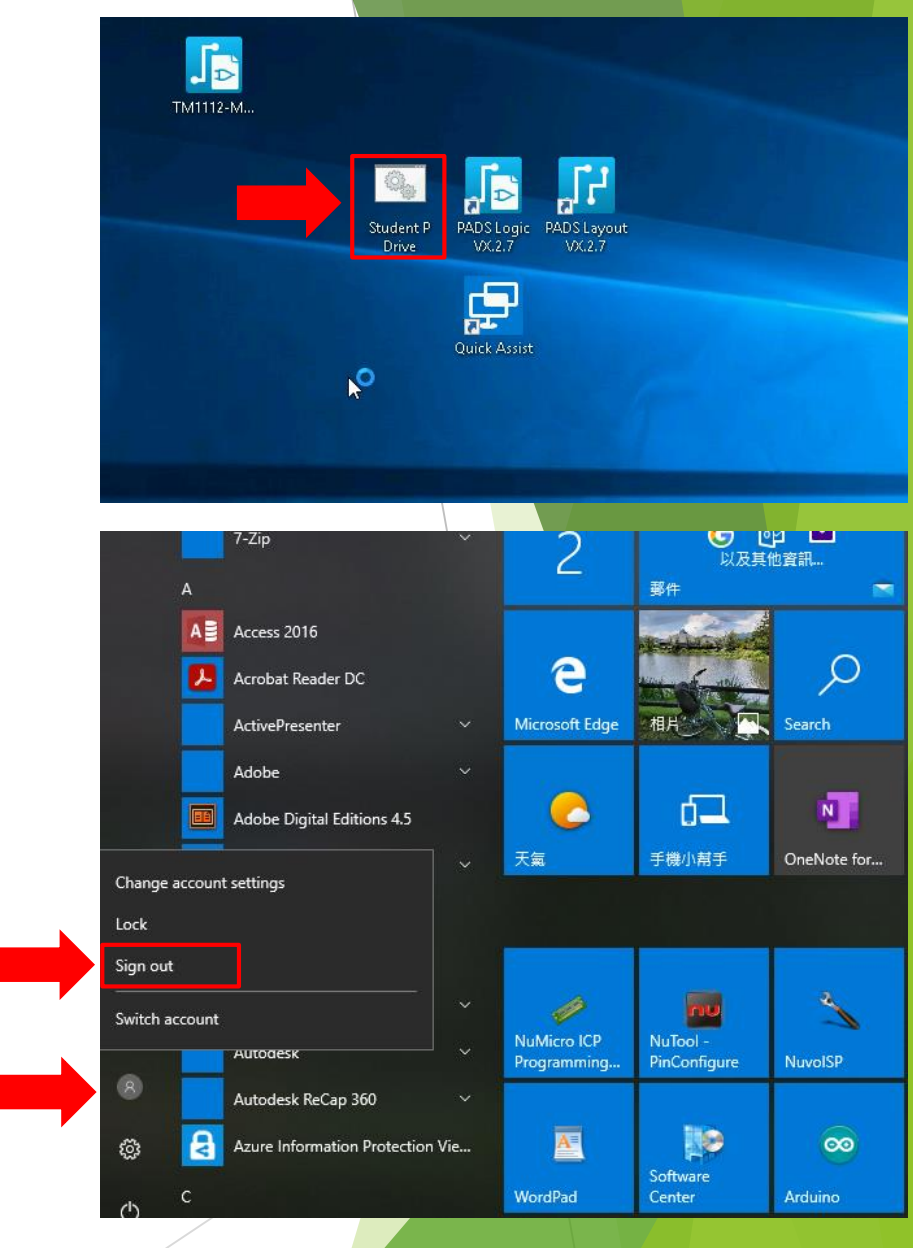

#### FAQ

If the assigned computer is occupied by others..

Please try to connect other computer rooms or access to the same computer room in other time slots within the booking session

If you cannot connect to UDS network..

Please contact ITS office for IT support at <u>https://</u> www.polyu.edu.hk/its/about-its/contact-us/

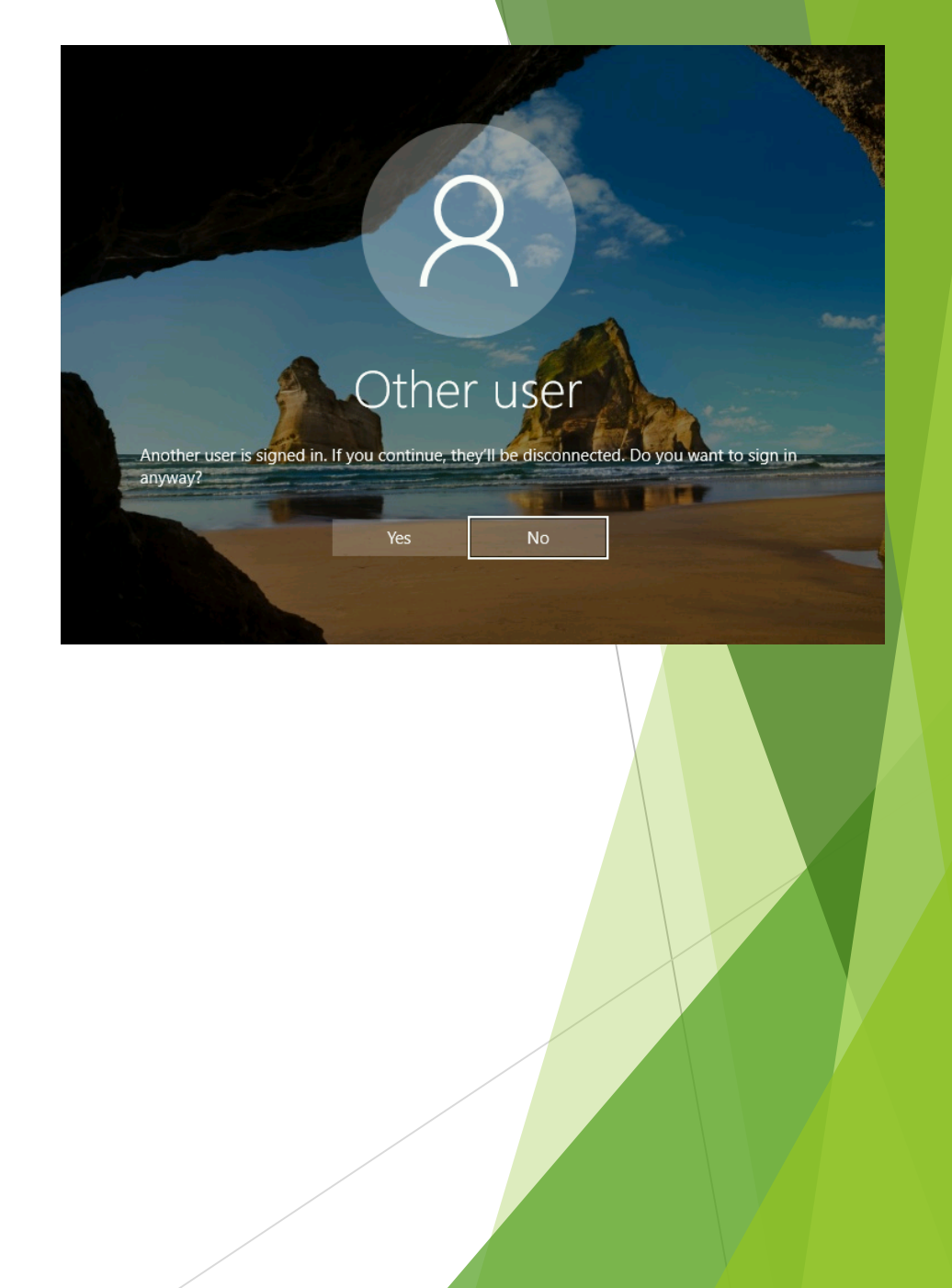

## **Quick Checklist**

- Open the login page at https://puuds.polyu.edu.hk/uds/page/login by Chrome browser.
- If you are connected overseas, please enable VPN first.
- Login by using your PolyU email address in form of <<u>NetID</u>>@connect.polyu.hk.
- Ensure a good and stable internet connection.
- Run at MS-Windows 10 or MacOS computer with a traditional mouse.
- Close all unused software in your PC.
- Save your work regularly in P drive.
- Sign out after use.